## Zoom zur Gesichtserkennung

Sie können den Teil eines Standbilds, der ein Gesicht enthält, vergrößern und als eine separate Datei speichern.

1 Wählen Sie den Wiedergabemodus aus.

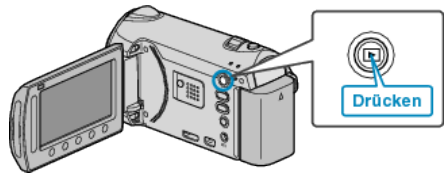

2 Wählen Sie den Standbildmodus.

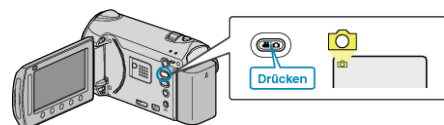

**3** Wählen Sie ein Standbild aus und drücken Sie <sup>(6)</sup>, um die Wiedergabe zu starten.

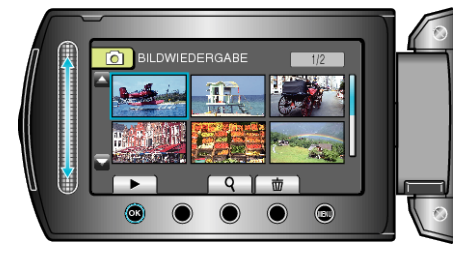

4 Drücken Sie 🖾.

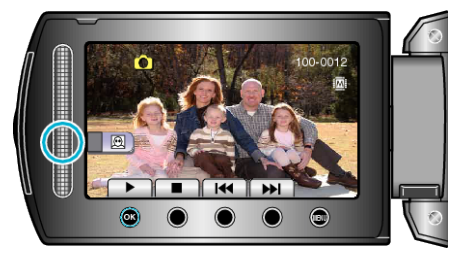

- Um das Gesicht des Motivs herum erscheint ein Rahmen.
- 5 Wählen Sie das gewünschte Gesicht zum Heranzoomen aus und drücken Sie B.

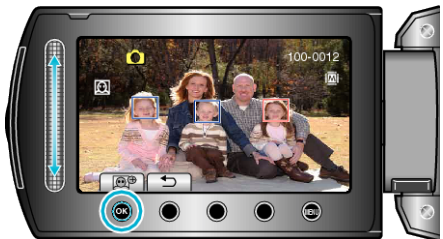

- Das rot markierte Gesicht wird herangezoomt.
- 6 Drücken Sie wiederholt <sup>(6)</sup>, um das Zoomverhältnis zu ändern.

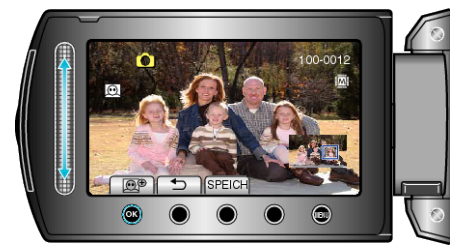

- Mithilfe des Touch-Sensors können Sie ein anderes Motiv auswählen.
- Um die Wiedergabe zu beenden, drücken Sie 🕤.

## Speichern von herangezoomten Bildern des Gesichtsmotivs ① Drücken Sie nach Schritt 6 "SPEICH".

Drucken Sie hach Schritt 6 "SPEICH .

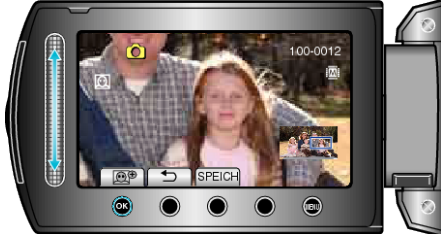

- Zoombilder werden unabhängig von ihrem Ausgangsformat im Bildseitenverhältnis 16:9 gespeichert.
- Wählen Sie "JA" und drücken Sie <sup>(K)</sup>.

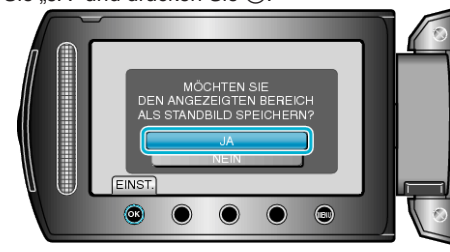